## 附件一: 操作流程

## 1.关注"青春浙江"微信公众号,进入"大 学习"功能栏

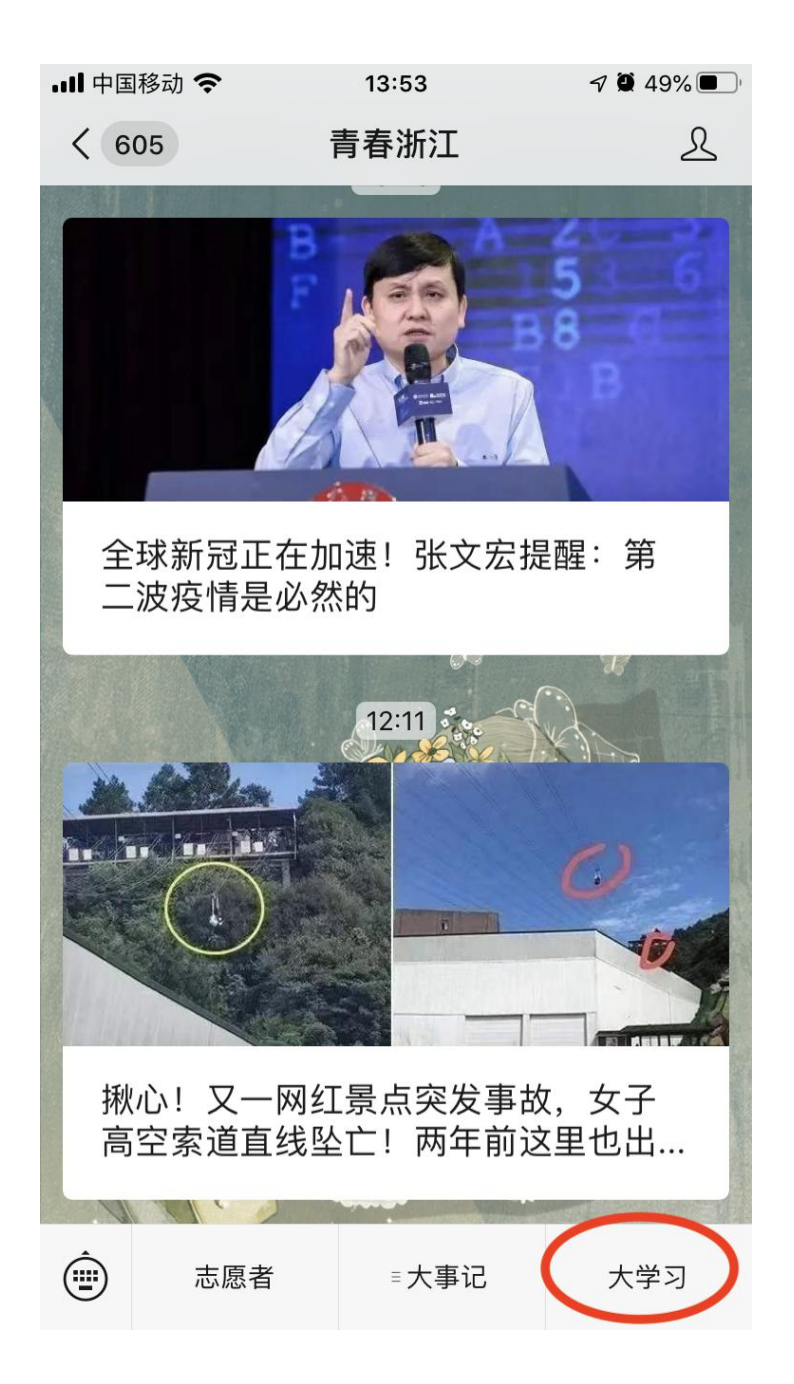

## 2.选择"立即参与"

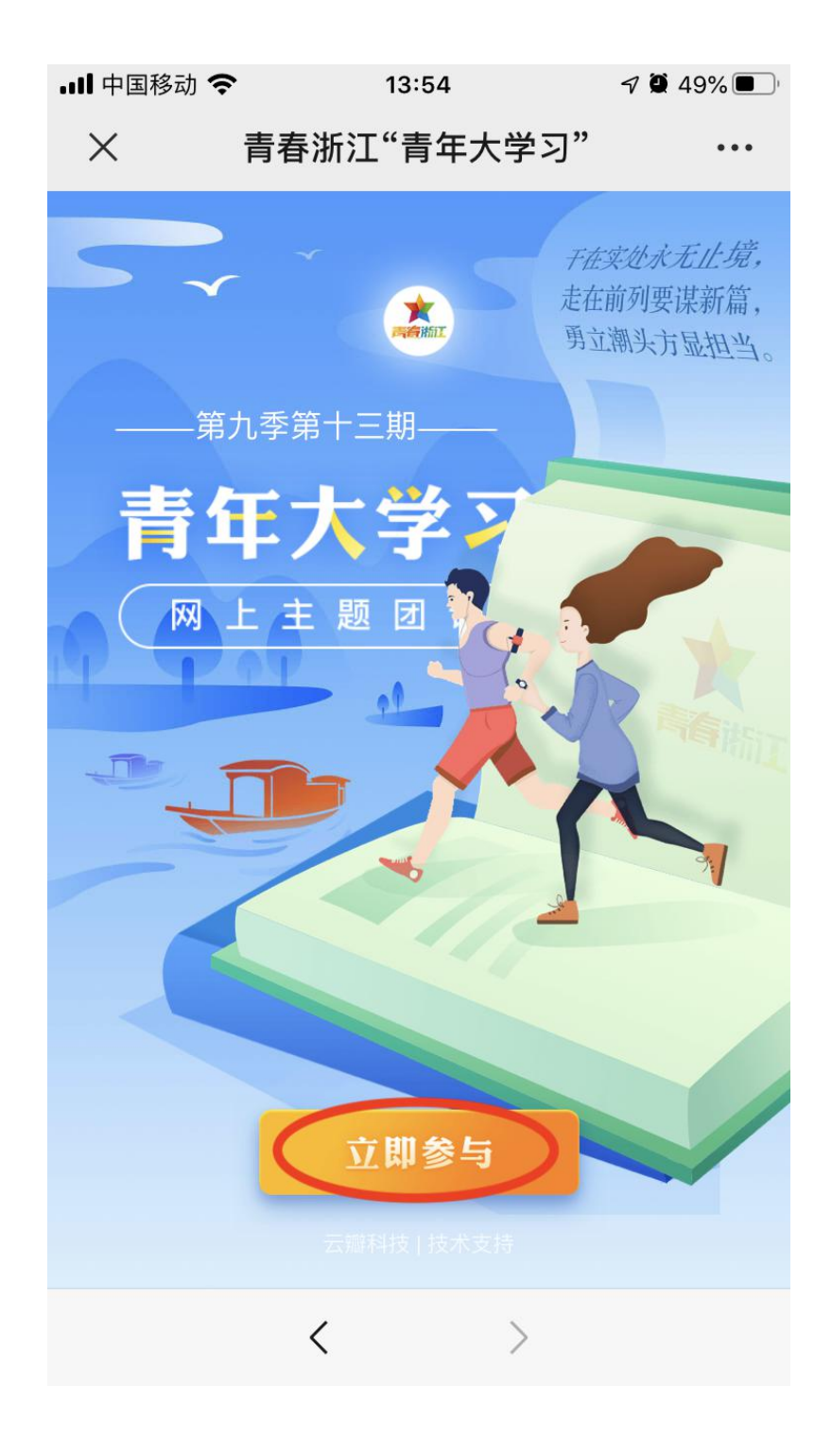

3.选择"省属高校"→"浙江大学团委"→
"求是学院云峰学园"→选择学习班级→填
写学号→点击"去学习"

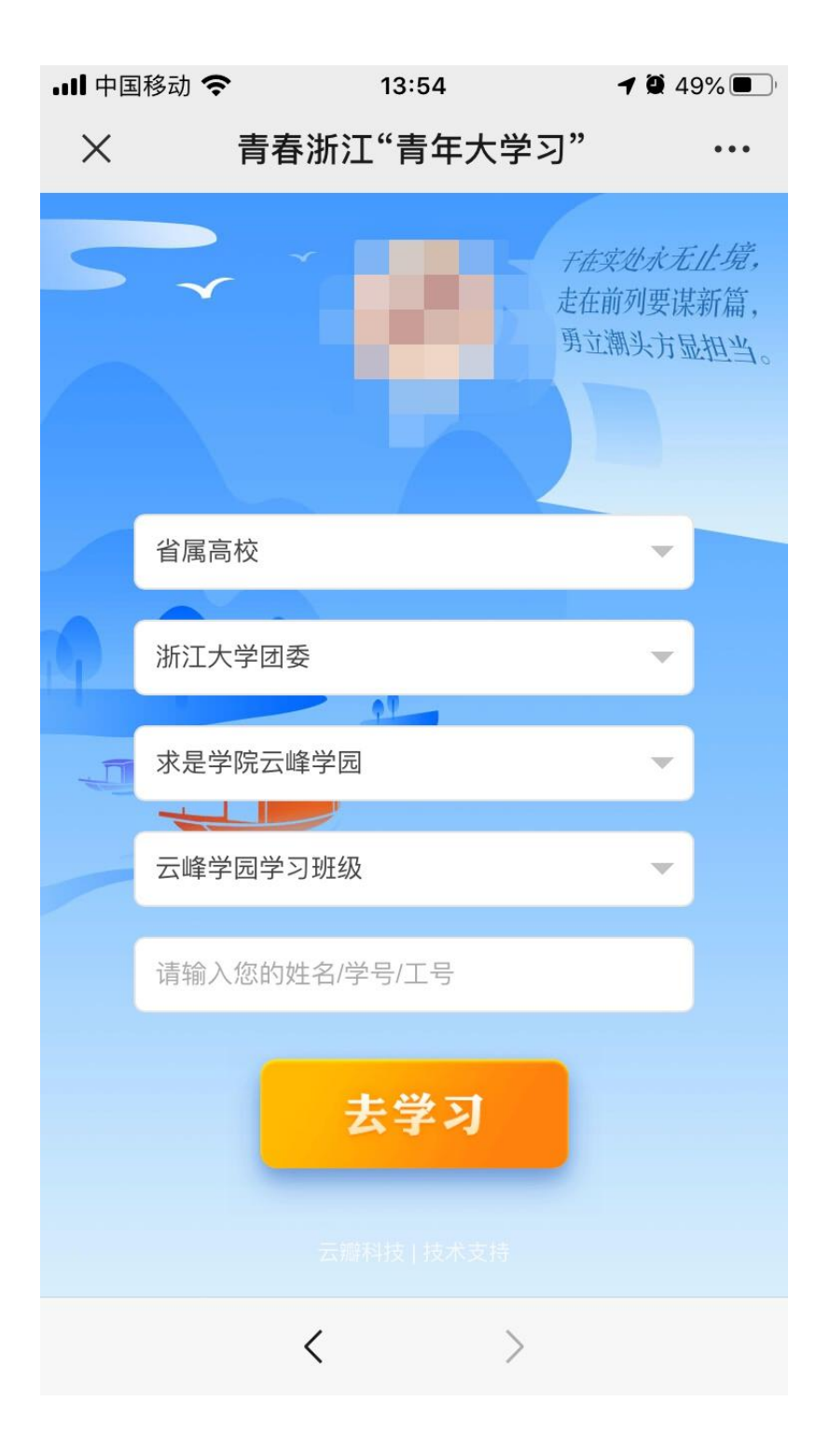

4.点击"开始学习"

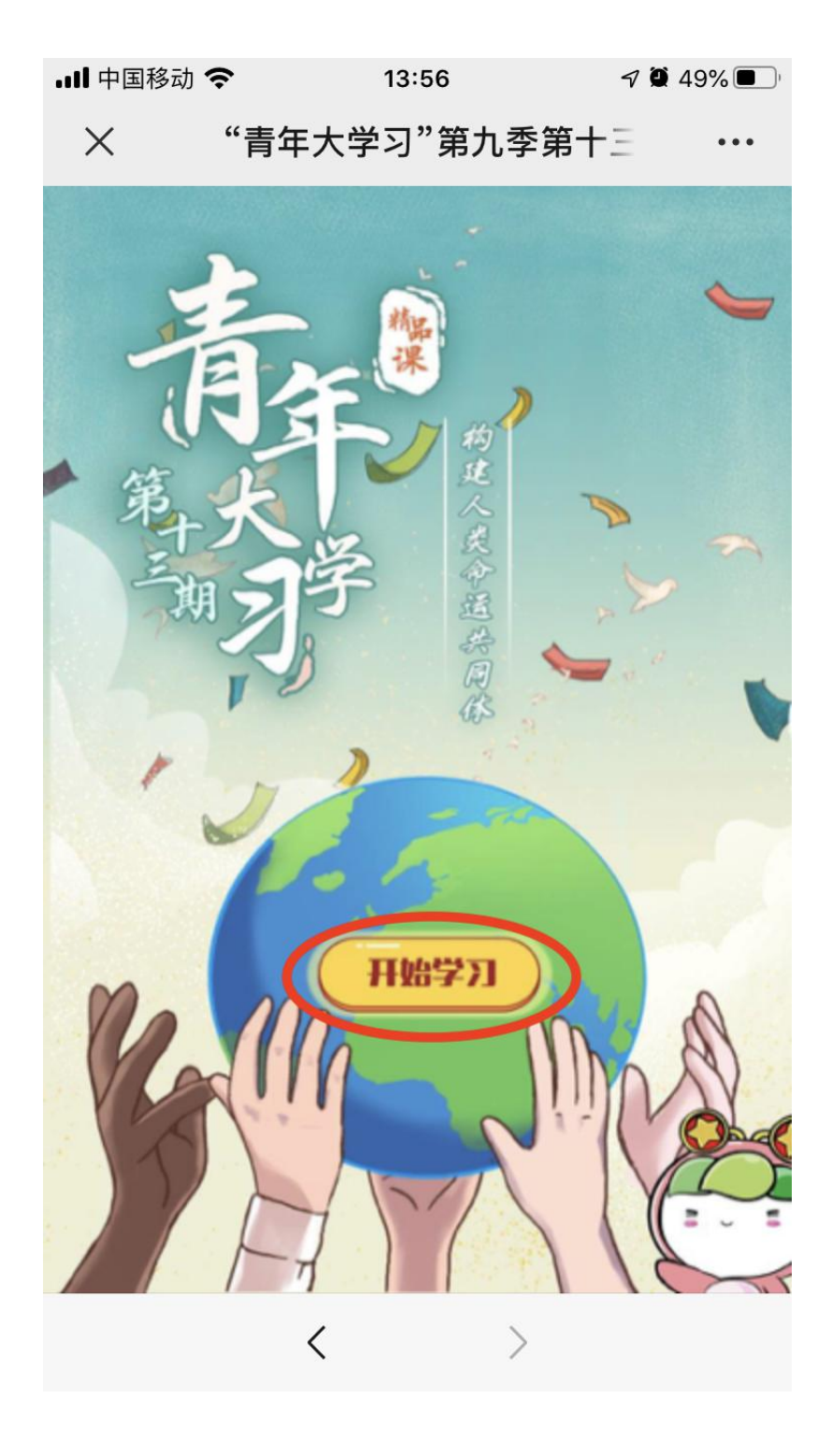